# HƯỚNG DẫN

### Về việc đánh giá, công nhận danh hiệu "Công dân học tập"

Căn cứ Công văn số 8025/SGDĐT-GDTXCNĐH ngày 13 tháng 12 năm 2024 của Sở Giáo dục và Đào tạo về việc tiếp nhận hồ sơ đề nghị công nhận "Đơn vị học tập" cấp thành phố;

Thực hiện Hướng dẫn của Hội khuyến học Việt Nam về việc đánh giá, công nhận danh hiệu "Công dân học tập";

Trường THPT Hoàng Hoa Thám hướng dẫn về việc thực hiện đánh giá, công nhận danh hiệu "Công dân học tập" như sau:

# 1. Đối tượng thực hiện

- Tất cả cán bộ quản lý, giáo viên, nhân viên trong trường.

# 2. Thời gian thực hiện

- Đối với cán bộ quản lý, giáo viên, nhân viên: hoàn thành trước ngày 23/12/2024.

+ Sau khi hoàn thành, chụp minh chứng kết quả màn hình gửi về tổ trưởng.

- Đối với học sinh: hoàn thành trước ngày 27/12/2024.

### 3. Nội dung thực hiện

### a) Đối với cán bộ quản lý, giáo viên, nhân viên:

- Thực hiện đăng ký tài khoản tại trang congdanhoctap.vn theo hướng dẫn.

- Mã chi hội khuyến học của trường THPT Hoàng Hoa Thám là: C79O2COY3hu

- Thực hiện tự đánh giá ở Nhóm III: Viên chức, người lao động. Lưu ý: mỗi tiêu chí lựa chọn sẽ có 2 mức là bình thường (vàng) và mức tốt (xanh).

### b) Đối với học sinh:

- Trên cơ sở Hướng dẫn của nhà trường, giáo viên chủ nhiệm sẽ chịu trách nhiệm kiểm tra, đôn đốc, đánh giá việc học tập.

4. Bộ phận trợ giúp:

- Giáo viên, nhân viên cần hỗ trợ khi thao tác: liên hệ thầy Tâm (Tin học): 0798816264.

- GVCN hướng dẫn, đánh giá học sinh cần hỗ trợ từ GVCN có kinh nghiệm thực hiện: Cô Mai (Hóa, CN 12A1) 0902646994.

| 👻 🧶 Đánh giá mô hình công dân họ 🗙 🕂   |                                                                                                    | - ō ×                 |
|----------------------------------------|----------------------------------------------------------------------------------------------------|-----------------------|
| ← → C tongdanhoctap.vn/dang-nhap       |                                                                                                    | * 4 :                 |
|                                        | <mark>'Rung ương hội khuyến học việt nam</mark><br>Ánh giá mô hình công dân học tập                 | khuyenhocvn@gmail.com |
| 😭 Tin tức Giá                          | ời thiệu Liên hệ Hướng dẫn sử dụng Phản hồi ý kiến                                                  | 🌡 Đăng nhập           |
|                                        | ĐĂNG NHẬP                                                                                           |                       |
| B1: TRUY CẬP VÀO<br>"congdanhoctap.vn" | Bạn đã đăng xuất hệ thống<br>Tài khoản/Email/CCCD*<br>Tài khoản/Email/CCCD<br>Mật khẩu*<br>Mật khẩu |                       |
|                                        | Đừng lợ tài khoản? Quên một kháu? Đăng nhập<br>B2: ĐĂNG KÝ TÀI                                      |                       |
| https://congdanhoctap.vn/dang-ky       |                                                                                                    |                       |

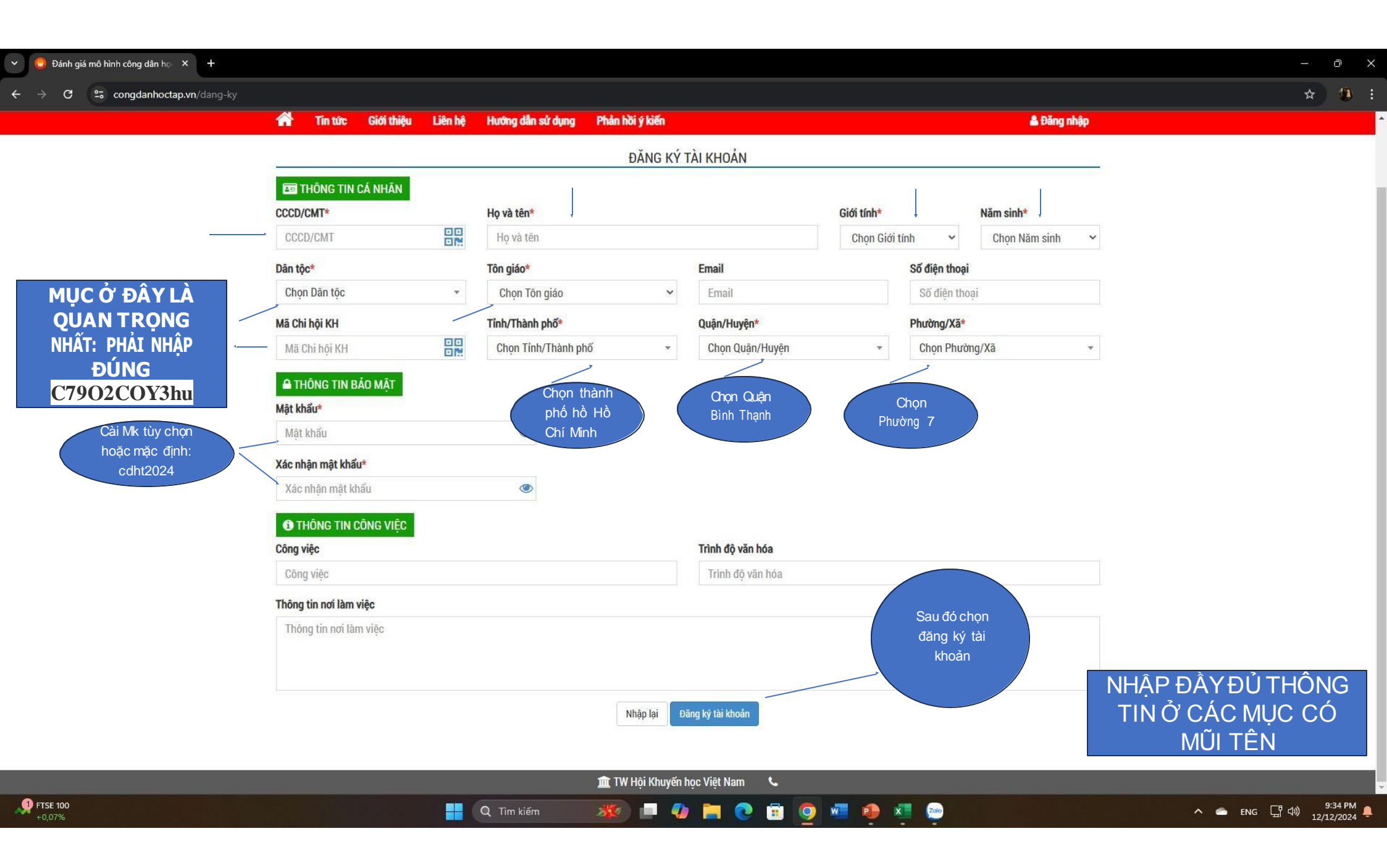

| 😌 Đánh giá mô hình công dân họ 🗙 😨 Thể mới X 🕂                                                                                                    |                                                                                                    |                       | – 0 X |
|----------------------------------------------------------------------------------------------------|----------------------------------------------------------------------------------------------------|-----------------------|-------|
|                                                                                                    |                                                                                                    |                       | ☆ 🤹 : |
| TRUNG ƯƠNG HỘI KHUYẾN HỌC VI<br>ĐÁNH GIÁ MÔ HÌNH CÔNG DÂN H                                                                                            | <mark>ệt nam</mark><br>Học tập                                                                              | khuyenhocvn@gmail.com |       |
| sối thiệu Liên hệ Hướng dẫn Tin tức Giới thiệu Liên hệ Hướng dẫn                                                                                       | sử dụng Phản hồi ý kiến                                                                                     | 🏝 Đãng nhập           |       |
|                                                                                                    | ĐĂNG NHẬP                                                                                                   |                       |       |
| SAU KHI TẠO TÀI KHOẢN XONG, QUAY<br>LẠI MÀN HÌNH ĐĂNG NHẬP VÀ ĐĂNG<br>NHẬP VÀO TÀI KHOẢN VỪA ĐĂNG KÝ<br>TÀI KHOẢN SẼ LÀ SỐ CCCD VỪA DÙNG<br>ĐỂ ĐĂNG KÝ | Bạn đã đăng xuất hệ thống   Tài khoản/Email/CCCD*   Tài khoản/Email/CCCD   Mật khẩu*   Mật khẩu   Dậng nhập |                       |       |

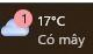

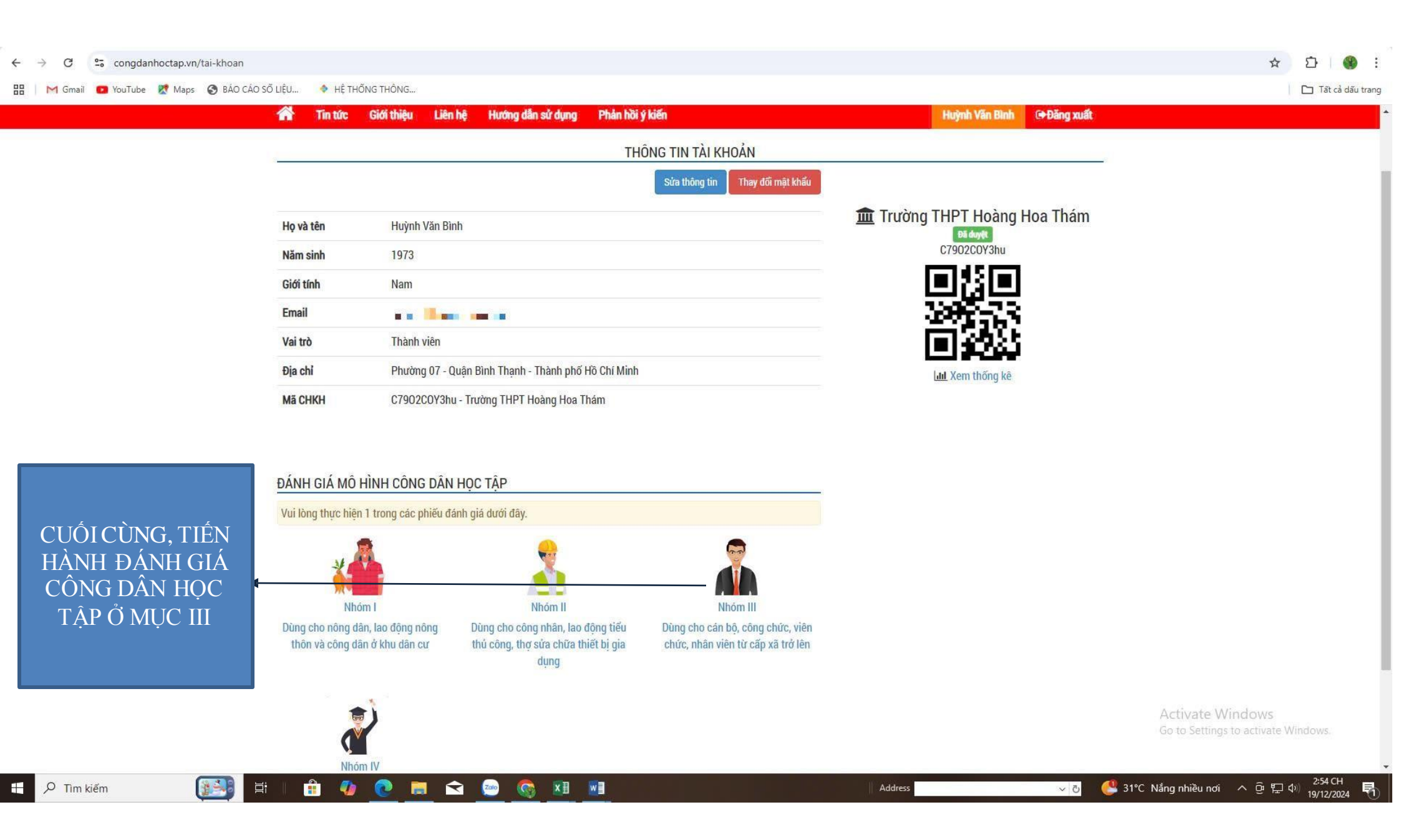